## 土砂災害警戒区域等の指定の告示に係る図書(その1)

下動堂

 告示番号
 宮城県告示第636号

 告示年月日
 平成20年6月6日

的場

1/25.000

000m

| 自 | 然 | 現 | 象 | Ø | 種 | 類 | 土石流                 |
|---|---|---|---|---|---|---|---------------------|
| 渓 | ; | 流 |   | 番 |   | 屯 | 5-23-76(1252300076) |
| 水 |   |   | 系 |   |   | 內 | 北上川                 |
| 河 |   |   | Ш |   |   | 名 | 鳥沢川                 |
| 渓 |   |   | 流 |   |   | 名 | 新山前沢2               |
| 所 |   |   | 在 |   |   | 荏 | 栗原市栗駒鳥沢字新山前         |
| 調 |   | 査 |   | 機 |   | 関 | 宮城県栗原土木事務所          |

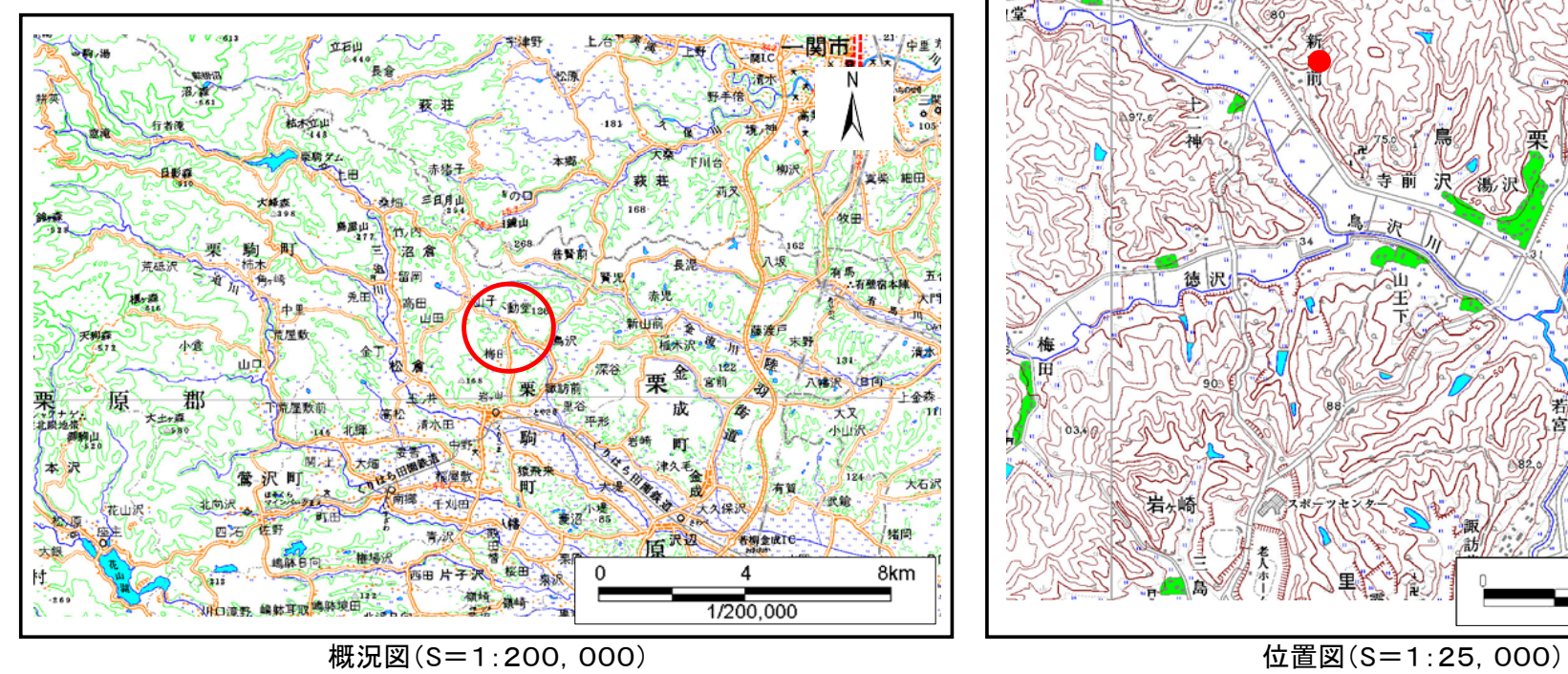

この地図は、国土地理院長の承認を得て、同院発行の数値地図25000(地図画像)、数値地図200000(地図画像)を複製したものです。(承認番号 平19東複第270号)

土砂災害警戒区域等の指定の告示に係る図書(その2)

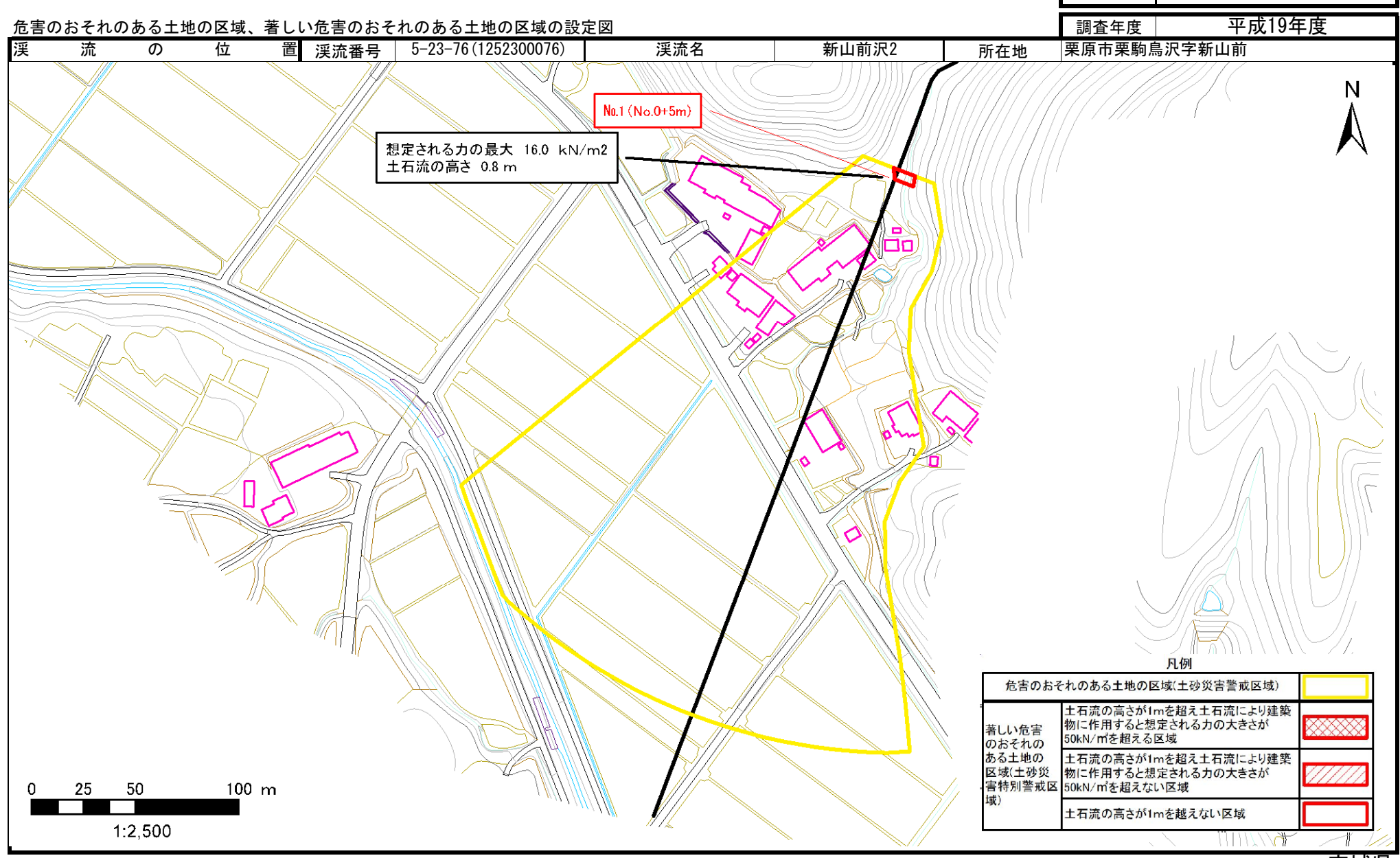

宮城県

告示番号

告示年月日

宮城県告示第636号

平成20年6月6日